# GRUNDIG

# **Televisie** Snelle instructiehandleiding

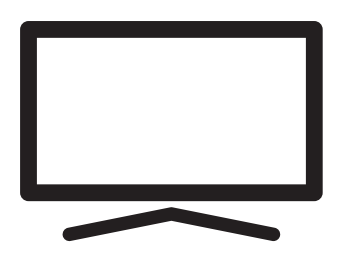

55 VLX 707 LDL

## **Gedetailleerde instructiehandleiding**

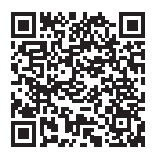

Scan de QR-code met uw mobiele apparaat of ga naar www.grundig. com voor details over het aebruik van dit apparaat.

## Inhoudsopgave

- 2 EU-richtlijnen
- 3 Over uw televisie
- 3 Bedoeld gebruik
- 3 Veiligheid
- 5 Milieu-informatie
- 6 Inhoud verpakking
- Staand plaatsen of ophangen 7
- 8 Aansluitinaen
- 9 Toetsenbord
- 9 Batterijen in de afstandsbediening plaatsen
- Afstandsbediening 10
- 11 Begininstelling en het televisietoestel afstellen
- 15 De Tv-modus selecteren
- 15 Een kanaal rechtstreeks selecteren
- 15 De kanalen stap voor stap selecteren
- 15 Een kanaal uit de kanaallijst selecteren
- 15 Signaalbron kiezen
- Het volume selecteren 15
- 16 Apps downloaden
- 16 Opnemen van digitale tv-kanalen
- 18 Aanvullende informatie
- 19 Licenties
- 19 Afkortingen
- 19 Reinigen van het televisietoestel

# **EU-richtlijnen**

Het product voldoet aan de volgende EU-richtlijnen: 2014/53/EU, 2009/125/EC, 278/2009, 642/2009, 2017/1369/EU, 1062/2010, 2011/65/EU, 2019/2013/ EU, 2019/2021/EU.

Voor een kopie van de Verklaring van overeenstemming (DoC):

Ga naar http://www.grundig.com/ download/doc. U kunt naar de verklaring van overeenstemming gaan door het modelnummer van uw televisie dat vermeld staat op het dekblad van de handleiding in te voeren in het veld "Modelnummer invoeren"

Dit apparaat kan worden gebruikt met in acht name van de wettelijke voorschriften in de onderstaande FU-landen.

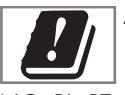

AT, BE, BG, CH, CY, CZ, DE, DK, EE, ES, FI, FR, GB, GR, HU, IE, IS, IT, LI, LT, LU, LV, MT, NL, NO, PL, PT, RO, SE, SI, SK, HR, TR.

De 5150-5350 MHz band is uitsluitend beperkt tot gebruik binnenshuis. (Voor een Wi-Fi/Bluetoothgeïntegreerd model of een Wi-Fi-geïntegreerd model).

Dit apparaat kan ook in landen buiten Europa worden gebruikt.

# Over uw televisie

- Android TV biedt u toegang tot uw favoriete televisieprogramma's, films, abonnementsdiensten, liedjes, foto's en games.
- U kunt uw televisie gebruiken om televisieprogramma's te bekijken op DVB-S, DVB-T en DVB-C.
- Vele functies van het tv-toestel hebben een internetverbinding nodig. Het tv-toestel is uitgerust met een WLAN-functie en een LAN-poort.

# Bedoeld gebruik

- Het tv-toestel is ontworpen voor gebruik in droge ruimtes.
- Gebruik het tv-toestel met de meegeleverde standaard of een geschikte VESA-beugel.
- Het tv-toestel is hoofdzakelijk bedoeld voor het afspelen van tv- Programmeren, streaming-inhoud en audio-/ videomateriaal van externe apparaten. Elk ander gebruik is uitdrukkelijk verboden.
  - Het is niet bestemd als een informatiedisplay of als voornamelijk gebruik als computerscherm. Indien een stilstaand beeld of een niet volledig beeldvullende afbeelding voor een langere tijd wordtweergegeven, kunnen er een tijdje zichtbare sporen op het scherm achterblijven.

Dit is geen defect dat kan worden gebruiktals grond voor een schadeclaim.

## Vervoeren van het product

Trek de stekker van het product uit het stopcontact voordat u het vervoert. Ontkoppel de antennekabel en andere externe apparaten die op het tv-toestel zijn verbonden. Als de originele verpakking van het product niet beschikbaar is, moet u het in bubbelplastic of dik karton verpakken om er zeker van te zijn dat het niet kan worden beschadigd tijdens het transport.

# Veiligheid

## Risico op elektrisch ongeval

BELANGRIJKE VEILIGHEIDSINSTRUCTIES - BEWAAR DE INSTRUCTIES VOOR EEN EVENTUELE RAADPLEGING IN DE TOEKOMST

Onmiddellijk gevolgd door: Lees alle veiligheidswaarschuwingen, -instructies, -illustraties en -specificaties die met dit apparaat zijn meegeleverd.

- De stand-by LED schakelt uit als de stekker uit het stopcontact is getrokken. Als de standbyled brandt, betekent dit dat uw product op de stroom is aangesloten.
- U mag de televisie niet ontmantelen. Er bestaat een veiligheidsrisico voor de veiligheid en als de tv wordt ontmanteld, vervalt ook de garantie van het product.
- De tv kan uitsluitend worden gebruikt met de stroomkabel of de AC/DC-adapter die met het product is meegeleverd.
- ■Gebruik het tv-toestel niet met een beschadigde stroomkabel of AC/DCadapter (indien meegeleverd).
- Indien de stekker op het tv-toestel aarde heeft, voeg de stekker dan uitsluitend in geaard een stopcontact.
- Steek de stekker van uw tv-toestel pas in het stopcontact als u de externe apparatuur en de antenne verbonden hebt.
- Bescherm de tv tegen vocht. Zet geen met vloeistof gevulde voorwerpen (bijvoorbeeld vazen) op de tv.

#### Brandgevaar

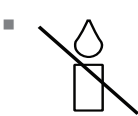

Om brand te voorkomen, moet u kandelaars en andere open vuurbronnen te allen tijden uit de buurt

van dit product houden.

- Dek de ventilatiesleuven van het tv-toestel niet af.
- Trek altijd de stekker uit het stopcontact en de antennestekker uit tijdens onweer.
- Houd kaarsen en andere bronnen van open vuur uit de buurt van het televisietoestel.
- Stel de batterijen niet bloot aan warmte zoals zonnestralen, vuur of iets dergelijks.
- Gebruik uitsluitend batterijen van hetzelfde type (merk, maat, eigenschappen). Gebruik gebruikte en nieuwe batterijen niet door elkaar.
- Een apparaat moet worden verbonden met de beschermende aardverbinding van de gebouwinstallatie via de netverbinding of via een ander apparaat met een verbinding met de beschermende aardverbinding - en op een televisie distributiesysteem met een coaxiale kabel kan in bepaalde omstandigheden een brandrisico inhouden. De verbinding met een televisie distributiesysteem moet daarom worden voorzien via een apparaat met elektrische isolatie onder een bepaald frequentiebereik.

#### Interface criteria

Dit product is gefabriceerd in compatibiliteit met telecommunicatienetwerken.

## 

# Letsel veroorzaakt door een vallend tv-toestel

Plaats de tv nooit op een onstabiel oppervlak. De tv kan vallen en ernstig letsel veroorzaken, en in uitzonderlijke gevallen tot de dood leiden. U moet de volgende voorzorgsmaatregelen naleven:

- Zorg ervoor dat de standaard of de andere meubelen waar u de tv op plaatst voldoende stevig is om de televisie te dragen.
- Zorg dat de tv niet uitsteekt voorbij de afmetingen van het meubilair waarop deze steunt.
- Plaats de tv niet op hoog meubilair die het risico lopen om te kantelen, zoals kasten, buffetkasten of boekenkasten. Indien u geen keus hebt, dient u het meubel en de tv aan de wand te bevestigen om te voorkomen dat het omvalt.
- Plaats geen stof of andere materialen tussen de tv en het meubilair.
- Leg kinderen uit dat het gevaarlijk is op meubilair te klimmen om bij de tv te komen.
- Houd met bovenstaande waarschuwingen rekening wanneer u het tv-toestel van plaats wijzigtt.

#### LET OP

#### Verkorte levensduur door hoge werkingstemperatuur

- Plaats de tv niet naast verwarmingstoestellen of in direct zonlicht.
- Zorg voor een goede ventilatie. Houd rondom de televisie een ruimte vrij van minstens 10 cm.

#### Verkleuring van meubilair door de rubberen pootjes

Sommig meubilair kan verkleuren als het in aanraking komt met rubber. Om het meubilair te beschermen kunt u een glazen of kunststoffen plaat onder de standaard leggen. Gebruik geen textielen onderleggers of matten.

# **Milieu-informatie**

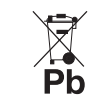

Gooi de batterijen niet weg met het huisvuil. Gebruikte batterijen moeten worden

geretourneerd in detailhandelaars of op openbare inzamelpunten Op deze manier helpt u het milieu te beschermen.

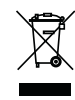

Gooi het product aan het einde van zijn levensduur niet weg met het normale levensduur. Breng het naar

een inzamelpunt voor recycling van elektrische en elektronische apparatuur.

Zorg ervoor het verpakkingsmateriaal van uw product afzonderlijk weg te gooien in overeenstemming met de richtlijnen van de lokale autoriteiten zodat ze op een milieuvriendelijke wijze kunnen worden gerecycled..

### Tips om energie te besparen

Schakel de tv op stand-by als u het toestel gedurende een bepaalde periode niet van plan bent te gebruiken. In de standbymodus gebruikt de tv zeer weinig energie (≤ 0.5 W).

Als u de tv gedurende een lange periode niet gebruikt, moet u hem uitschakelen met de stroomschakelaar of de stekker uit het stopcontact verwijderen. Wanneer u de tv uitschakelt of de tv loskoppelt, zullen de inschakeltimer en de geprogrammeerde opnames niet werken.

- Kies een locatie waar er geen direct zonlicht op het beeldscherm valt. Zo kunt u een lagere achtergrondverlichting kiezen en energie besparen.
- Uw apparaat verbruikt minder energie als de helderheid wordt verlaagd.

### Elektromagnetische storing

- Apparaten die op het product zijn verbonden (satellietontvanger, dvdspeler, enz.) of apparaten die signalen uitzenden (router, enz.) in de buurt van het product, kunnen storingen in het beeld en ruis in het geluid veroorzaken.
- De aansluitkabels die gebruikt worden op het product moeten korter zijn dan 3 m.
- Als het product zijn functie niet kan uitvoeren door elektrostatische ontlading, dient de gebruiker het product uit en weer in te schakelen.
- Met het product dient een beschermde, HDMI gecertificeerde en ferrietkabel te worden gebruikt.
- Indien het product niet kan worden teruggezet als resultaat van een elektrostatisch ontlading is de tussenkomst van de gebruiker nodig.

# Opmerking bij de software update

Beschrijvingen en afbeeldingen in de handleiding kunnen wijzigen met de software update van de tv.

# Inhoud verpakking

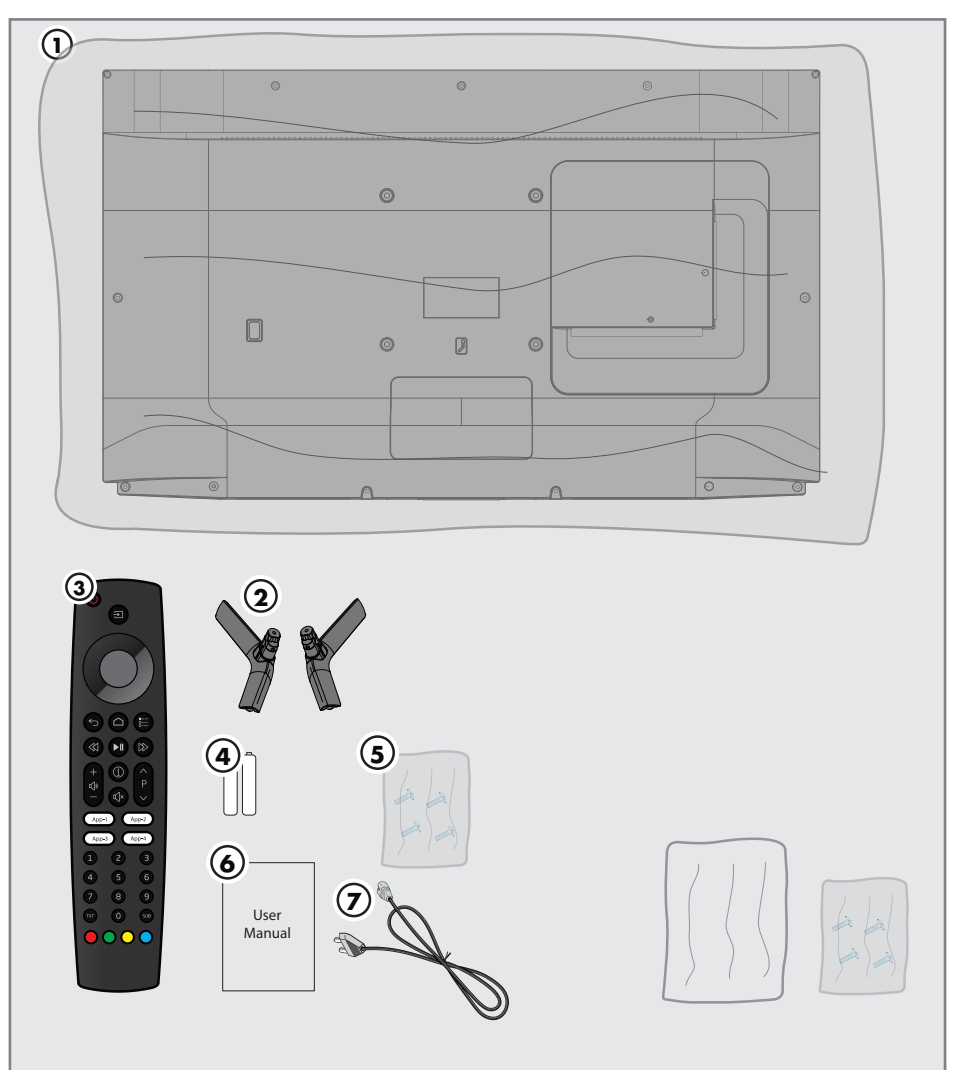

## **Standaardaccessoires**

- 1. Televisie
- 2. Standaard
- 3. Afstandsbediening
- 4. Batterijen voor de afstandsbediening
- 5. Schroeven en montage-instructies van de standaard
- 6. Snelle instructiehandleiding
- 7. Stroomdraad

## **Optionele accessoires**

Reinigingsdoek Schroeven voor wandbevestiging

**6 NEDERLANDS** 

# Staand plaatsen of ophangen

 Kies een locatie waar er geen direct zonlicht op het beeldscherm valt.

## Installatie op standaard

- Raadpleeg voor montage op de standaard de meegeleverde installatieinstructies.
- Plaats het televisietoestel op een harde en vlakke ondergrond.

#### Voorbereiding op montage op de VESA-beugel

Neem contact op met een geautoriseerde dealer om een beugel te kopen.

- U heeft nodig:
- Een schaar.
- Een kruiskopschroevendraaier.

Volg de installatie-instructies van de VESA installatiekit.

- Plaats het televisietoestel in de folie op een glad oppervlak met het beeldscherm naar beneden.
- 2. Knip met een schaar de folie aan de achterkant open.
- Sluit de vereiste kabels aan op de connectoren van het televisietoestel. Zie het hoofdstuk "Aansluitingen" in deze handleiding.
- 4. Bind de kabels vast zodat ze niet op de vloer hangen.
- 5. Schroef de VESA-beugel op het televisietoestel en bevestig het volgens de installatie-instructies.

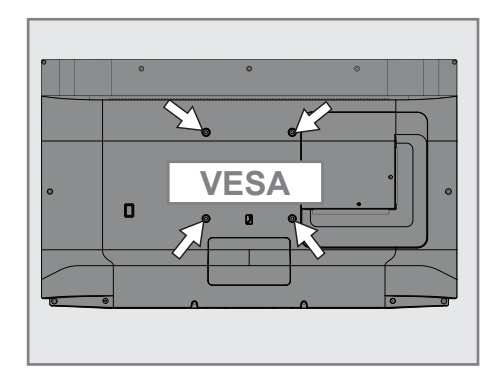

# Aansluitingen

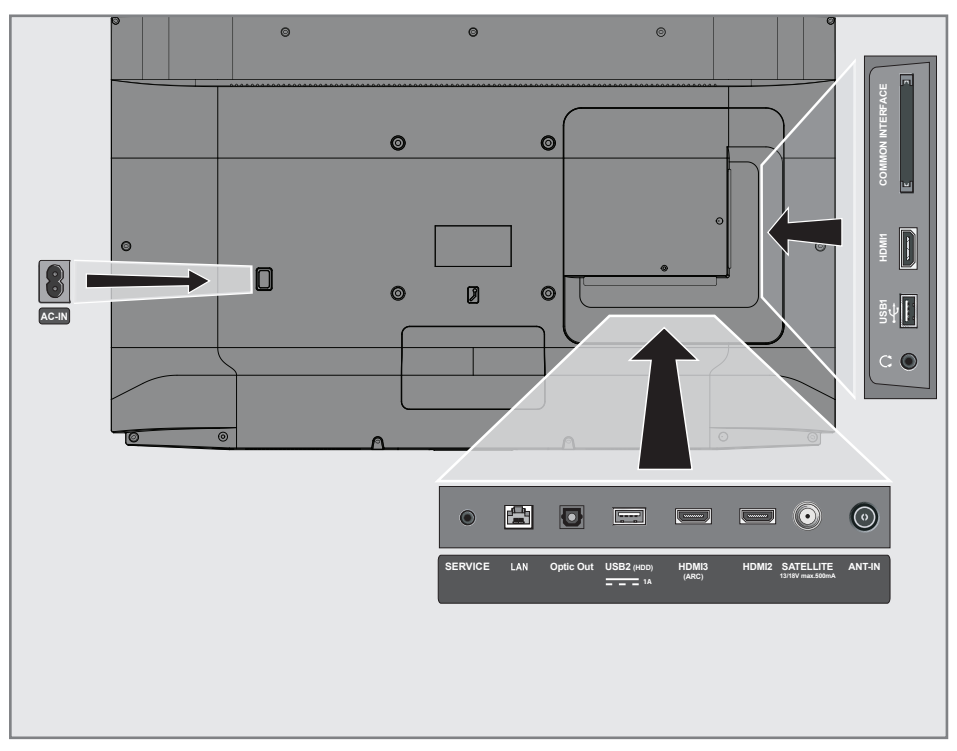

- AC IN: Netsnoerinvoer.
- SERVICE: Alleen onderhoud.
- LAN: Netwerkaansluiting.
- Optic Out: optische audio uitgang.
- USB2 (HDD): USB-aansluiting voor extern gegevensmedium.
- HDMI3 (ARC): Ingang voor digitale audio en beeldgegevens.
- HDM12: Ingang voor digitale audio en beeldgegevens
- SATELLIET: Invoer voor satelliet antenne signaal. Geschikt voor enkelkabelig SCRsysteem.
- ANT IN: Voor antennekabel (terrestriële antenne of kabelaansluiting).
- O: Externe audio-output of koptelefoonaansluiting met adapter.

- **USB 1:** USB-verbinding voor externe informatiedrager.
- **HDMI1:** Ingang voor digitale audio en beeldgegevens.
- **CI:** Voor CA-modules voor het ontvangen van gecodeerde kanalen.

# Toetsenbord

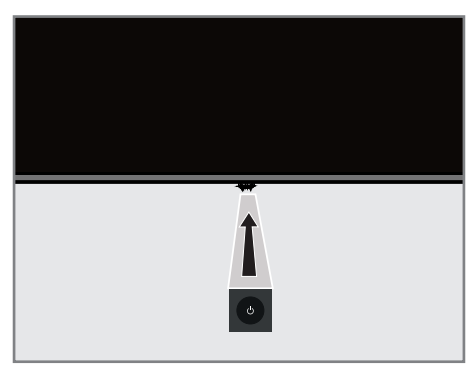

## De tv inschakelen van de standbymodus.

 Druk op U om de tv in te schakelen vanuit de stand-bymodus.

### De tv overschakelen naar de slaapstand en hem opnieuw inschakelen vanuit de slaapstand.

- De tv schakelt over op de slaapstand wanneer ψ kort wordt ingedrukt wanneer de tv is ingeschakeld.
- De tv schakelt in vanuit de slaapstand wanneer b kort wordt ingedrukt wanneer de tv in de slaapstand is geschakeld.

## De tv overschakelen op de stand-bymodus

- Druk op Φ gedurende 5 seconden om de tv over te schakelen op de standbymodus.
   Menu uitschakelen verschijnt.
- 2. Druk opnieuw op U en selecteer OK.
- 3. De TV schakelt over op de standbymodus.

# Batterijen in de afstandsbediening plaatsen

- 1. Open het batterijvak.
- Voeg de batterijen in zoals gemarkeerd op de onderkant van het batterijvak (2 Alkaline/R03/AAA).
- 3. Sluit het batterijvak.

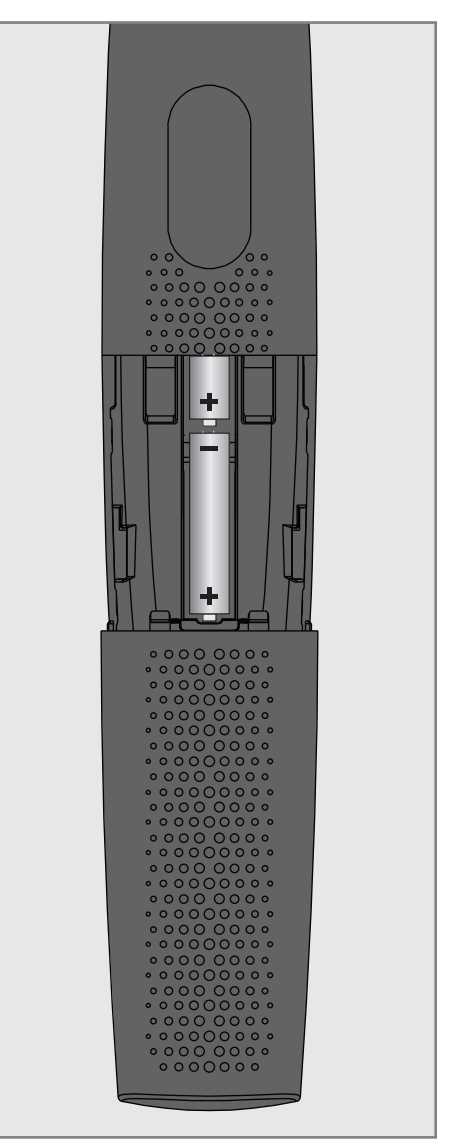

# Afstandsbediening

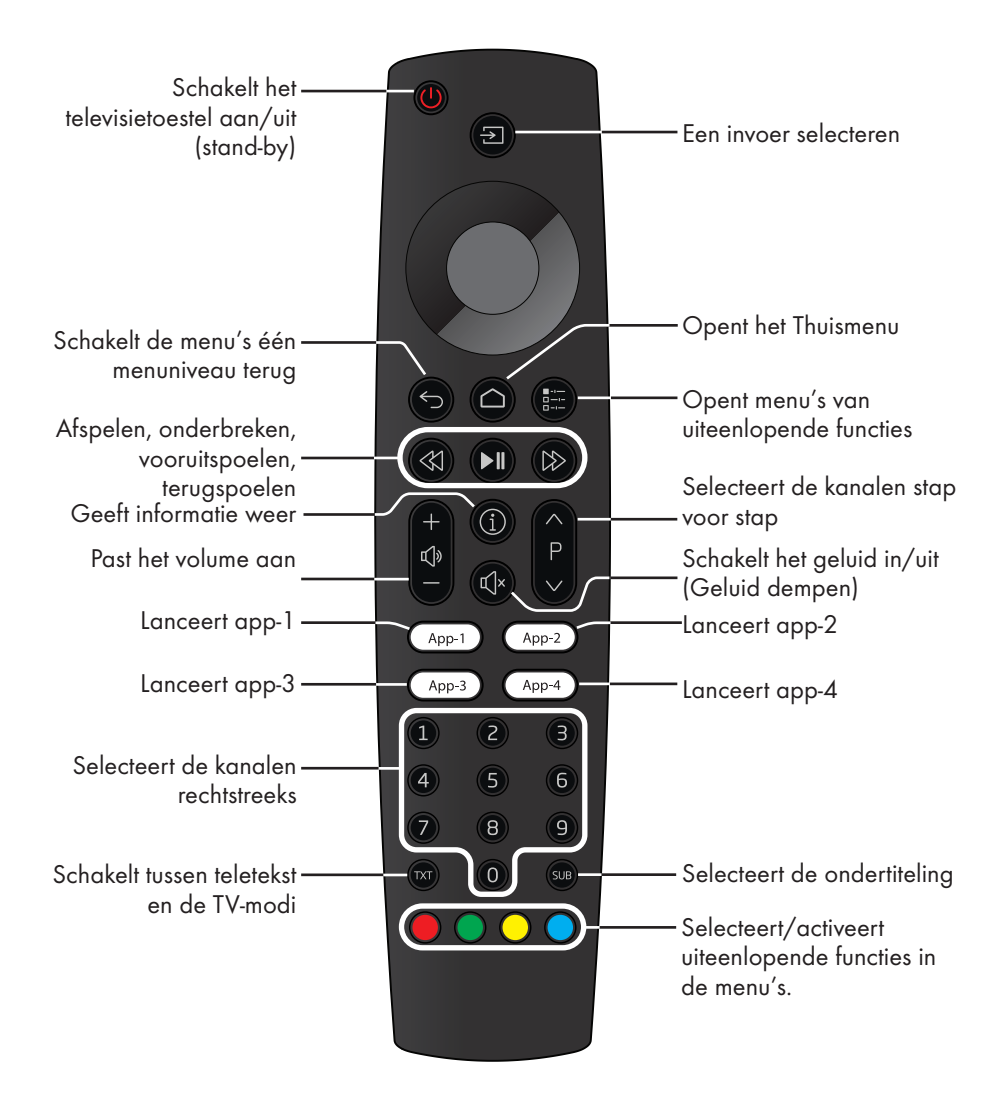

#### Cursorbediening

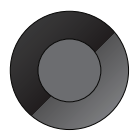

Beweegt de cursor op en neer in de menu´s. Beweegt de cursor naar links en rechts in de menu´s. Activeert uiteenlopende functies.

## 10 NEDERLANDS

## Begininstelling en het televisietoestel afstellen

- 1. Sluit de antenne en de kabels van externe apparaten aan.
- 2. Steek de stekker in het stopcontact.
- Schakel de tv in met O op de afstandsbediening.
  - Het menu Welkom verschijnt op het scherm.
- 4. Selecteer de taal.

#### Notitie:

- U kunt uw tv volgens 2 methoden configureren.
- »Snelle configuratie« Als u een Android telefoon hebt, kunt u de netwerk- en de accountinstellingen gemakkelijk overdragen via uw telefoon.
- »Handmatige configuratie« Als u geen Android telefoon hebt, kunt u alle instellingen handmatig invoeren.
  - Hervat van artikel 5 voor een snelle configuratie; of
  - Hervat van artikel 11 voor de handmatige configuratie.

#### Snelle configuratie

- 5. Selecteer »Hervatten«.
- 6. Volgens de instructies weergegeven op uw tv en op het scherm van uw tv.
  - Het menu »Algemene voorwaarden« verschijnt aan het einde van de configuratie.
- 7. Selecteer »Accepteren«.
- 8. Selecteer »Ja« om de locatiegegevens van het apparaat te delen

<u>of</u>

selecteer »Nee« als u de locatiegegevens niet wilt delen.

 Selecteer »Ja« om bij te dragen aan de ontwikkeling van Android;

<u>of</u>

selecteer »Nee« als u niet wilt bijdragen tot de ontwikkeling.

 De Android configuratie is voltooid. Druk op > om de functies van uw apparaat weer te geven.

### Notitie:

 Hervat van artikel 25 als u een Snelle configuratie hebt uitgevoerd.

#### Handmatige configuratie

- 11. Selecteer »Overslaan«.
- Selecteer uw draadloos netwerk met ∨ of ∧ of druk op ●.
- 13. Geef het wachtwoord van het draadloos netwerk op met het toetsenbord op het scherm. Selecteer → en druk op ●.
  - Het bericht »Verbinden met netwerk......« verschijnt en daarna verschijnt het bericht »Verbonden met het internet«.
- 14. Bevestig »Aanmelden« met 🌑

<u>of</u>

om door te gaan zonder u aan te melden, selecteer »Overslaan«.« en bevestig met **●**.

- 15. Selecteer → en druk op om door te gaan nadat u uw e-mailadres hebt ingevoerd via het toetsenbord op het scherm.
- 16. Selecteer → en druk op om door te gaan nadat u uw account wachtwoord hebt ingevoerd via het toetsenbord op het scherm.
- 17. Volgens de instructies weergegeven op uw tv en op het scherm van uw tv.
  - Het menu »Algemene voorwaarden« verschijnt aan het einde van de configuratie.
- 18. Selecteer »Accepteren«.
- 19. Selecteer »Ja« om de locatiegegevens van het apparaat te delen

<u>of</u>

selecteer »Nee« als u de locatiegegevens niet wilt delen.

20.Selecteer »Ja« om bij te dragen aan de ontwikkeling van Android;

<u>of</u>

selecteer »Nee« als u niet wilt bijdragen tot de ontwikkeling.

 De Android configuratie is voltooid.
 Druk op > om de functies van uw apparaat weer te geven.

- 22.Selecteer het land.
- Druk op om een wachtwoord in te stellen.
- 24. Geef het wachtwoord »1 2 3 4« op met »1...0« op het weergegeven wachtwoordscherm en druk op .
- 25. Geef het wachtwoord »1 2 3 4« opnieuw op met »1...0« in het weergegeven bevestigingsscherm.
  Het menu »TV-modus selecteren« verschijnt.
- 26.Bevestig »Thuis« met —;
  - <u>of</u>

Gebruik ∨ of ∧ om »Opslaan« te selecteren en bevestig met ●.

- »Thuis« de modus is geoptimaliseerd om energieefficiëntie te bieden wanneer de tv wordt gebruikt in een huishouden.
- »Opslaan« de modus is geoptimaliseerd om een demo te laten afspelen in een opslag met vaste instellingen.
- 27. Om de geïntegreerde Chromecast functie in te schakelen, selecteert u »Aan« en bevestigt u met ●;

### <u>of</u>

Gebruik  $\mathbf{V}$  of  $\mathbf{\Lambda}$  om »Uit« te selecteren en bevestig met  $\mathbf{\Theta}$ .

### **Belangrijk:**

- De geïntegreerde Chromecast functie ononderbroken ingeschakeld houden, verhoogt het energieverbruik.
- 28. Selecteer het type antenne.
- 29.De volgende procedure is afhankelijk van het geselecteerde type antenne. Volg de aanwijzingen op het scherm.
  - Voor DVB-S (Satelliet) ontvangst, ga naar artikel **30**,
  - Voor DVB- C (Kabel) ontvangst, ga naar artikel **47**
  - Voor DVB- T (terrestriële) ontvangst, ga naar artikel 54

## Satellietkanalen zoeken

30. Selecteer »Satelliet«.

Het menu »Type satellietantenne« verschijnt.

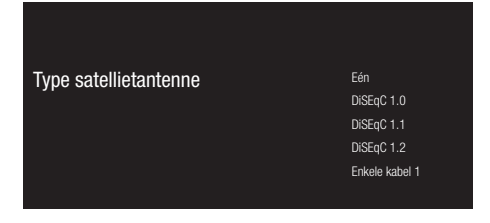

31. Bevestig »Eén« met );

#### <u>of</u>

Naargelang het satellietsysteem dat u gebruikt, selecteert u »DiSEqC 1.0«, »DiSEqC 1.1«, »DiSEqC 1.2«, »Enkele kabel I«, »Enkele kabel II« of »Tone Burst« met ♥ of ∧ en bevestig met ●.

Het menu »Operator selecteren« verschijnt.

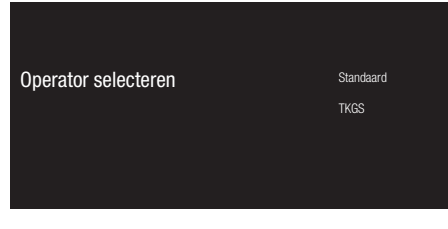

32.Bevestig » Algemeen« met );

<u>of</u>

Selecteer TKGS druk op lacksquare om door te gaan.

- Het menu »LNB-lijst« verschijnt.

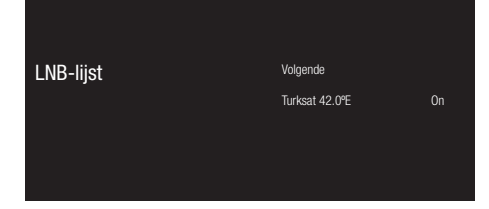

- Selecteer de satelliet die wordt weergegeven op de lijst en bevestig met .
  - Het menu »LNB-instellingen« verschijnt.

| LNB-instellingen | Satellietstatus:<br><sup>Aan</sup> |
|------------------|------------------------------------|
|                  | Satellietselectie<br>Turksat 42°E  |
|                  | Scanmodus                          |
|                  | Scantype<br>Alle                   |
|                  | Winkeltype                         |

- 34. Selecteer »Satellietstatus« als »Aan« met .
- 35. Selecteer »Satellietselectie«.
  - Het menu »Satellietselectie« verschijnt.

| Satellietselectie                                                                                                    | Astra4A/SES5 5°E                         |
|----------------------------------------------------------------------------------------------------|------------------------------------------|
| U moet de Satellietselectie configureren<br>Gebruik de toets 'OK' om een waarde te selecteren en de toets 'Terug' om terug te keren | etselectie configureren Eutelsat7A 7.0°E |
|                                                                                                    | Eurobird 9.0°E                           |
|                                                                                                    | Hotbird 13.0°E                           |
|                                                                                                    | Astra1 19.2ºE                            |
|                                                                                                    |                                          |

- 36.Selecteer de satelliet die u wilt scannen met ∨ of ∧ en bevestig met ●.
- 37. Selecteer »Scanmodus«.
  - Het menu »Scanmodus« verschijnt.

| Scanmodus                                                                                                    | Netwerk |
|----------------------------------------------------------------------------------------------------|---------|
| U mod de Scannosti configurent<br>denink de tosti Cran en en warde te selecteren en de toet: Tenurj on tenurj te keren<br>nær de vorge pagna. | Vol     |

- 38.Selecteer »Netwerk« of »Vol« met ∨ of▲ en bevestig met ●.
- 39. Selecteer »Scantype«.
  - Het menu »Scantype« verschijnt.

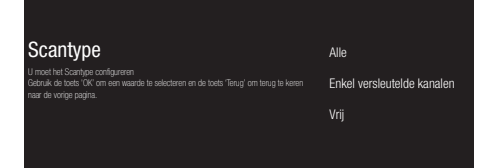

- 40. Om te selecteren of u enkel gratis digitale kanalen (gratis) wilt zoeken of enkel versleutelde digitale kanalen (Versleuteld) of beide (gratis + versleuteld), drukt u op ∨ of ∧ om »Alle«, »Enkel versleutelde kanalen« of »Gratis« te selecteren en druk op ● om te bevestigen.
- 41. Selecteer »Winkeltype«.
  - Het menu »Winkeltype« verschijnt.

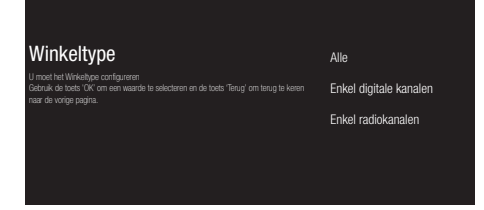

- 42. Om te selecteren of u enkel digitale kanalen (digitaal) wilt zoeken of enkel radiokanalen (Radio) of beide (Digitaal + Radio), drukt u op ∨ of ∧ om »Alle«, »Enkel digitale kanalen«, »Enkel radiokanalen« te selecteren en druk op om te bevestigen.
- 43. Druk op (S) om terug te keren naar het vorige menu na het voltooien van de instellingen.
- 44.Selecteer »Volgende« met ∨ or ∧ en bevestig met ●.
  - Het menu »Kanaalscan« verschijnt.

Kanaalscan Scannen U not eeut os adelet vetinden. De kaalmaar nu daten? Scan overslaan U hurt keeden soamen in tet menu als u dee step overslaat.

- 45.Om kanalen te beginnen scannen, selecteert u »Scan« en drukt u op ● om te bevestigen.
  - Het menu »Scannen« verschijnt en de scan van de tv-kanalen wordt gestart.
  - De scan is voltooid wanneer het bericht »VOLTOOID« verschijnt.
- 46.Druk op om de configuratie te voltooien en af te sluiten.

### Kabelkanalen zoeken

- 47. Selecteer »Kabel«.
  - Het menu »Operator selecteren« verschijnt.

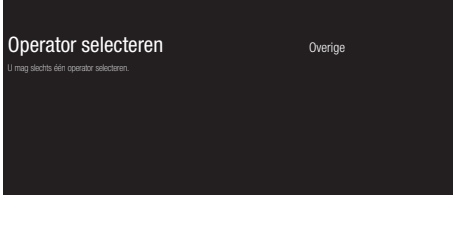

48.Bevestig de »Overige« met ●;
- Het menu »Kanaalscan« verschijnt.

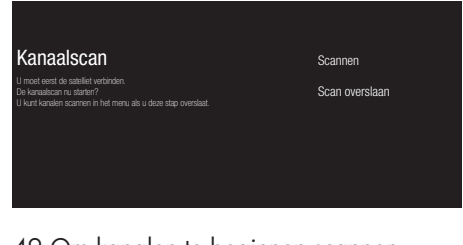

- 49.Om kanalen te beginnen scannen, selecteert u »Scan« en drukt u op ● om te bevestigen.
  - Het menu »Kabelscan configureren« verschijnt.

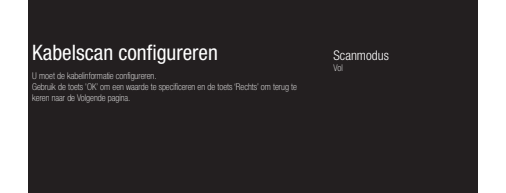

- 50.Om »Scanmodus« te selecteren, drukt u op ●.
- Druk op V of ∧ om »Vol«, »Vooruit scannen« of »Snel« te selecteren en druk op ●.
- 52.Om de kanalencan te starten, drukt u op ▶.
  - Het menu »Scannen« verschijnt en de scan van de tv-kanalen wordt gestart.
  - De scan is voltooid wanneer het bericht »VOLTOOID« verschijnt.
- 53.Druk op om de configuratie te voltooien en af te sluiten.

## Aardse kanalen zoeken

- 54. Selecteer » Antenne«.
  - Het menu »Kanaalscan« verschijnt.

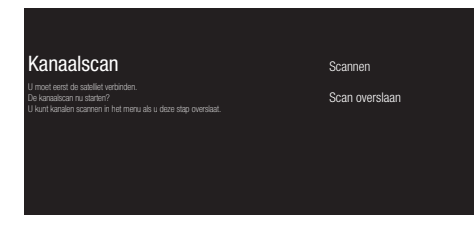

- 55.Om kanalen te beginnen scannen, selecteert u »Scan« en drukt u op ● om te bevestigen.
  - Het menu »Scannen« verschijnt en de scan van de tv-kanalen wordt gestart.
  - De scan is voltooid wanneer het bericht »VOLTOOID« verschijnt.
- 56.Druk op om de configuratie te voltooien en af te sluiten.

# De Tv-modus selecteren

 Selecteer de »TV« app van het »Apps« item dat u wilt toevoegen aan het Thuismenu en bevestig met .

# Een kanaal rechtstreeks selecteren

 Gebruik de cijfertoetsen om de kanalen rechtstreeks te selecteren in de tvmodus.

# De kanalen stap voor stap selecteren

 Gebruik of of om de televisiekanalen stap voor stap te selecteren in de tv-modus.

# Een kanaal uit de kanaallijst selecteren

- Druk op in de tv-modus.
   Het »Kanaallijst« uitzendingsmenu verschijnt.
- Selecteer de kanaal met ∨ of ∧ en bevestig met ●.

# Signaalbron kiezen

- 1. Druk op 🔁.
  - Het »Ingangen« menu verschijnt.
- 2. Een signaalbron selecteren.
- 3. Druk op 🗣

# Het volume selecteren

1. Pas het volume aan met 📩 en 🗳 .

## Opnemen van digitale tvkanalen

TV-programma's kunnen alleen via een extern gegevensmedium (harde schijf of USB-geheugen) opgenomen en afgespeeld worden.

### Aantekeningen

- Opnemen kan alleen op USBgeheugensticks en harde schijven met FAT- en FAT32-formaat.
- Indien het product niet kan worden teruggezet naar de modus gegevens afspelen/ delen/opnemen, is de tussenkomst van de gebruiker nodig.

## **Rechtstreeks opnemen**

- 1. Druk op () om het afgespeelde programma op te slaan.
- Gebruik V om »Opname starten« te selecteren en bevestig met ●.
  - De opname start en de opnameperiode wordt weergegeven onderin links op het scherm.

### Notitie

- U kunt de tv-modus afsluiten en een andere app gebruiken tijdens de opname; de opname wordt op dat moment hervat.
- 3. Druk op gedurende 5 seconden om de opname te stoppen.

## Een opname plannen

- 1. Druk op
- Gebruik V, ≤ of > om »Programmalijst« te selecteren en bevestig met ●.

- Het menu Programmalijst wordt weergegeven.

- Om de opname van de uitzending te plannen, bevestigt u »PVR« met .
- Geef de vereiste informatie op voor de opname en bevestig »Toevoegen« met
   .
  - Het menu Programmalijst geeft de opname weer die u hebt gepland.

# Apps downloaden

- 1. Selecteer »Apps« in het menu »Thuis«.
- Gebruik ≤ of > om de »Play Store« app te selecteren en bevestig met ●.
   De »Google Play Store« verschijnt.
- Selecteer de app die u wilt installeren en bevestig met ●.
   App informatie wordt weergegeven.
- Om de app te installeren, selecteert u »Installeren« en bevestigt u met ●.
   Na een korte periode is de download van de app voltooid.
- Om de app te lanceren, selecteert u »Openen« en bevestigt u met .
  Het hoofdscherm van de app wordt weergegeven.

## Een geïnstalleerde app starten

- 1. Selecteer »Apps« in het menu »Thuis«.
- - Het hoofdscherm van de app wordt weergegeven.
- 3. Druk op 🕤 of 🍙 om de app af te sluiten.

## Apps toevoegen aan de lijst van favorieten

- 1. Selecteer »Apps« in het menu »Thuis«.
- Gebruik > om »+« te selecteren en bevestig met ●. »Selecteer app« menu wordt weergegeven.
- Selecteer de app die u wilt toevoegen aan het Thuismenu en bevestig met .

## De App-1 lanceren

Druk op (App-1) van de afstandsbediening;

<u>of</u>

Selecteer »App-1« app in het Thuismenu en druk op .

2. Druk op 🕤 of 🙆 om de app af te sluiten.

## De App-2 lanceren

Druk op (App-2) van de afstandsbediening;

### <u>of</u>

Selecteer de »App-2« app in het Thuismenu en druk op .

2. Druk op 🕤 of 🙆 om de app af te sluiten.

## De App-3 lanceren

Druk op (App-3) van de afstandsbediening;

<u>of</u>

Selecteer »App-3« app in het Thuismenu en druk op .

2. Druk op S of O om de app af te sluiten.

## De App-4 lanceren

1. Druk op App-4 van de afstandsbediening;

<u>of</u>

Selecteer de »App-4« app in het Thuismenu en druk op .

2. Druk op 🕤 of 🙆 om de app af te sluiten.

## Het gebruik van Chrome Cast (Google Cast) op een Android of een iOS mobiel apparaat

U kunt foto's, video's of games casten met een app met de Chrome Cast functie of van een iOS mobiel apparaat op uw tv.

## Aantekeningen

- De meest recente versie van de Chrome Cast app moet zijn geïnstalleerd op de Android TV en op uw mobiel apparaat.
- De Chrome Cast functie werkt op Android 2.3 en hoger voor Android apparaten en op iOS versies 7.0 en hoger voor Apple iOS apparaten.
- Uitzendingen via de Google Chrome browser wordt niet ondersteund op mobiele apparaten.
- Voor gedetailleerde informatie over de geïntegreerde Chrome Cast functie verwijzen wij naar het relevante hoofdstuk van de gedetailleerde gebruikershandleiding van de tv.
- 1. De tv en het mobiele apparaat moeten zijn verbonden met hetzelfde netwerk.
- Start de app met de Chromecast functie op het mobiele apparaat.
- 3. Druk op het J symbool van het Appscherm.

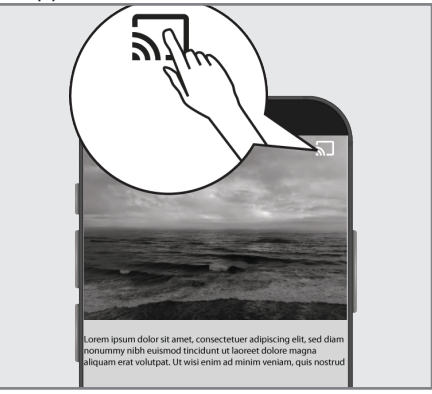

- 4. Selecteer tv in de lijst om de weergave te starten.
  - De inhoud wordt afgespeeld op het televisiescherm.

# Aanvullende informatie

#### **Standaardsatellieten**

14

#### LNB-stroomtoevoer

13/18 V, 14/19 V optioneel, 500 mA maximum

#### LNB-schakelsignaal

0/22 kHz 650 mV +/- 250 mVpp

#### DiSEqC

1.0-werking

### Digitaal ontvangstbereik

#### Satelliet

 Ku band:
 10.700 MHz ... 12.750 MHz

 Modulatie:
 DVBS QPSK, DVBS2 QPSK, 8 PSK

 IF band:
 950 MHz ... 2150 MHz

 Signaalsterkte:
 -25 dBm ... -65 dBm

#### Kabel (DVB-C)

General band: 110 MHz ... 862 MHz Modulatie: 16 QAM, 32 QAM,64 QAM, 128 QAM en 256 QAM Symboolsnelheid: 4.0 Msym/s ... 7.2 Msym/s

#### Terrestrieel (DVB-T)

VHF/UHF-Band, bandbreedte 7 MHz en 8 MHz FFT-grootte: 2 k, 8 k Modulatie: 16 QAM, 64 QAM, QPSK Beveiligingsinterval: 1/4, 1/8, 1/16, 1/32

#### Terrestrieel (DVB-T2)\*

VHF/UHF-Band, bandbreedte 7 MHz en 8 MHz FFT-grootte: 1 k, 2 k, 4 k, 8 k, 16 k, 32 k Modulatie: 16 QAM, 64 QAM, 256 QAM, QPSK Beveiligingsinterval: 1/4, 19/256, 1/8, 19/128, 1/16, 1/32, 1/128

\* DVB-T2 is optioneel en niet op alle producten beschikbaar.

## Zenderplaatsen

TV/Radio 6000 (satelliet – DVB-S), 1000 (kabel – DVB-C) 99 (analoog) 1000 (aards – DVB-T) 99 (analoog)

#### Ondersteunde mediabestanden

Fotobestanden: jpg/jpe, bmp, png, gif, heif, heic

Muziekbestanden: mp3, wma, m3u, m3u8, wav, aif, m4a, aac, ac3, ec3, pls, wpl, ogg, mp2, ra, flac, ape, amr, ac4, awb, rm

Videobestanden: rmvb, avi, mkv, mp4, 3pg, flv, mpg, ts, wmv, vob, rm, mov, avs, asf, mpe, mpeg, dat, asx, m4v, tp, trp, tts, m2ts, mts, mlv, m2v, m4v, vcl, flv, hlv, pvr, ogm, webm, ram, iso, ssif, 264, 265, avs2, heic, ivf, m2t.

# Licenties

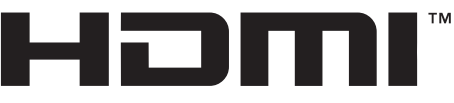

#### HIGH-DEFINITION MULTIMEDIA INTERFACE

HDMI, het HDMI logo en High-Definition Multimedia Interface zijn handelsmerken of geregistreerde handelsmerken van HDMI Licensing LLC.

Zie http://patents.dts.com voor DTSpatenten. Vervaardigd onder licentie van DTS Licensing Limited. DTS, het symbool, DTS en het symbool samen, DTS-HD, en het DTS-HD-logo zijn gedeponeerde handelsmerken of handelsmerken van DTS, Inc. In de Verenigde Staten en/of andere landen. © DTS, Inc. Alle rechten voorbehouden.

Geproduceerd onder licentie door Dolby Laboratories. Dolby, Dolby Audio en het dubbele D-symbool zijn handelsmerken van Dolby Laboratories.

## Verklaring van de symbolen die zich op de achterkant van de tv kunnen bevinden

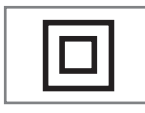

Dubbele isolatie. Dit product hoeft niet te worden verbonden met een elektrische aarding.

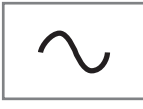

Wisselspanning. Dit product werkt uitsluitend op wisselstroom van uw huishoudelijke

stroomvoorziening.

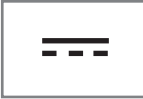

Gelijkspanning. Dit product werkt uitsluitend met een adapter voor gelijkspanning.

# Afkortingen

- ARC: Audio Return Channel, zendt via een HDMI-aansluiting geluid door naar de tv.
- AV: Audio/video.
- CAM: Module voor ontvangst van gecodeerde tv-zenders.
- CI: Sleuf voor modules voor ontvangst van gecodeerde tv-zenders.
- HbbTV: Het is standaard voor informatie en diensten die via tv-signalen en het internet worden geleverd, en het is een aanvullende dienst die door sommige omroepstations wordt geleverd.
- HD: Gemeenschappelijke term voor hoge resolutie van audio-/videodata, doorgaans 720, 1080 of 2160 regels.
- HDMI: Aansluiting voor digitale audio-/ videodata van hoge resolutie.
- LAN: local area network.
- VESA: Organisatie die een standaard heeft ontwikkeld voor het monteren van de schermen.
- WLAN: wireless local area network.

# Reinigen van het televisietoestel

Trek de stekker uit het stopcontact. Reinig het apparaat met een vochtige doek en een mild reinigingsmiddel. Gebruik geen reinigingsmiddelen die alcohol, spiritus, ammoniak of schuurmiddelen bevatten.

Reinig het beeldscherm met een vochtige, zachte doek. Gebruik geen water met zeep of een schoonmaakmiddel.

Beko Grundig Deutschland GmbH • Thomas-Edison-Platz 3 • D-63263 Neu-Isenburg